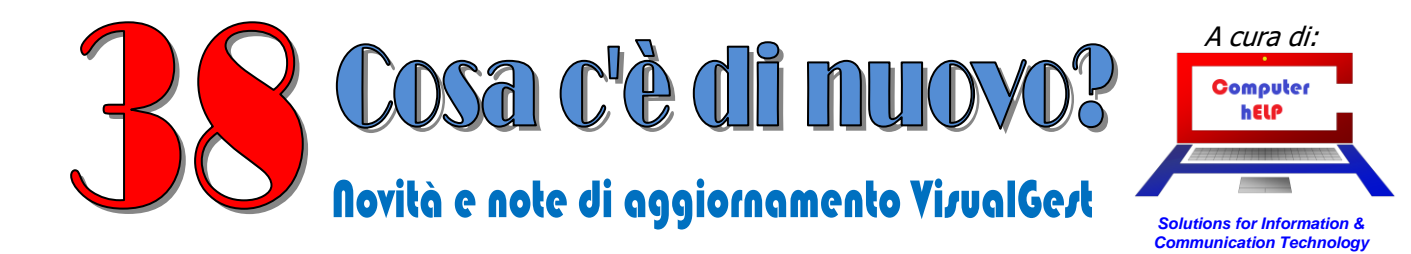

# Aggiornamento VisualGest N. 38 del 10 Gennaio 2022 (R1)

## Riassunto delle variazioni più significative che hanno riguardato VisualGest

Il presente documento raccoglie gli aggiornamenti VisualGest rilasciati con la revisione 125

## Sommario:

### NUOVE MODALITÀ DI EMISSIONE DI FATTURE ELETTRONICHE CON DICHIARAZIONE

| D'INTENTO                                                                       | 2          |
|---------------------------------------------------------------------------------|------------|
| Che cosa fare in VisualGest                                                     | 2          |
| Automatismi sull'anagrafica del cliente                                         | 3          |
| Indicazione dei riferimenti del protocollo direttamente sul corpo della fattura | 4          |
| Gestione di due o più dichiarazioni d'intento nella stessa fattura              | 4          |
| NUOVE AUTOFATTURE ELETTRONICHE E ABOLIZIONE DELL'ESTEROMETRO                    | 6          |
| Codici"TipoDocumento" per Autofatture                                           | 6          |
| Integrazioni sull'anagrafica del Fornitore                                      | 7          |
| Come emettere Autofatture                                                       | 8          |
| NUOVO CODICE "2R4GTO8" attribuito all'ufficio tributario di SAN MARINO          | <b>9</b>   |
| ALTRE VARIAZIONI E/O IMPLEMENTAZIONI CHE INTERESSANO:                           | 10         |
| I DDT/VENDITA AL DETTAGLIO (SCONTRINI)                                          | 10         |
| Stampa CODICELOTTERIA su scontrino del registratore di cassa                    | 10         |
| Aumento del n. di TIPI di DdT                                                   | 10         |
| LA FATTURAZIONE                                                                 | <b> 11</b> |
| Descrizione del pagamento nel file XML della fattura elettronica                | 11         |
| Creazione del numero della fattura seguito dall'anno                            | 11         |
| Percorso di creazione file XML fatture elettroniche B2G (a Enti PA)             | 12         |
| Automatismo "Tipo documento" fatture da DdT                                     | 12         |
| Sconto in fattura per la cessione del credito d'imposta                         | 13         |
| <b>MAGAZZINO:</b>                                                               | <b> 14</b> |
| Colonna Sconto su Partitari di magazzino x anagrafiche e x articolo             | 14         |
| CONTABILITÀ:                                                                    | <b> 15</b> |
| Totale degli imponibili e dell'IVA nell'introduzione di fatture                 | 15         |
| Verifica che il codice sia un sotto-conto                                       | 15         |

© VisualGest – Copyright 1995-2022 – Roberto Cattelan e Stefano Sartori. Ideazione e analisi: Roberto Cattelan (robycatt@gmail.com)

ndezione e anansi. Roberto Catelan (robycat eginancom) Realizzazione e sviluppo: Stefano Sartori (m:stefanosartori@gmail.com) Redatto da Roberto Cattelan per Computer Help (info@comphelp.it) anche in base delle indicazioni di Stefano Sartori - © 2022 - tutti i diritti riservati.

Questo documento, come il programma VisualGest, è tutelato dalle leggi sul Copyright, dalle norme sui diritti d'autore e dalle disposizioni dei trattati internazionali. La riproduzione o distribuzione non autorizzata di questo documento, o di parte di esso, sarà perseguibile civilmente e penalmente. Le informazioni contenute nel presente documento sono state curate al meglio, ci scusiamo per eventuali inesattezze. Vi saremmo grati delle segnalazioni pervenuteci.

Gli esempi riportati sono frutto della fantasia e ogni riferimento a persone, cose o a fatti realmente esistenti o accaduti è puramente casuale.

Si declina ogni responsabilità per danni o sanzioni generati dall'interpretazione presumibilmente errata delle indicazioni e/o suggerimenti riportati.

Il presente documento è soggetto a variazioni senza obbligo di segnalazione o preavviso.

Eventuali marchi registrati o protetti da Copyright, indicati nel presente documento, sono di proprietà dei rispettivi titolari.

## NUOVE MODALITÀ DI EMISSIONE DI FATTURE ELETTRONICHE CON DICHIARAZIONE D'INTENTO

Con provvedimento del 28/10/2021 (PROT. n. 293390/2021) l'Agenzia delle Entrate ha pubblicato nuove modalità di emissione di fatture elettroniche non imponibili ai sensi dell'art. 8,comma 1, lett. c) del decreto del Presidente della Repubblica 26 ottobre 1972,n. 633 trasmesse tramite il Sistema di Interscambio (SdI) di cui all'articolo 1,commi 211 e 212, della legge 24 dicembre 2007, n. 244.

Dal 2022, l'Agenzia delle Entrate NON accetta più l'indicazione del protocollo della dichiarazione d'intento in un campo<Causale> bensì compilando PER OGNI DICHIARAZIONE D'INTENTO un blocco<AltriDatiGestionali> come indicato nel Provvedimento con le seguenti specifiche:

- nel campo 2.2.1.16.1 < TipoDato> deve essere riportata la dicitura "INTENTO"
- nel campo 2.2.1.16.2 <RiferimentoTesto> deve essere riportato il protocollo di ricezione della dichiarazione d'intento e il suo progressivo separato dal segno "-" oppure dal segno "/" (es. 08060120341234567-000001)
- nel campo 2.2.1.16.4 <RiferimentoData> deve essere riportata la data della ricevuta telematica rilasciata dall'Agenzia delle entrate e contenente il protocollo della dichiarazione d'intento.

### Che cosa fare in VisualGest

Per predisporre le fatture e i relativi file XML secondo le nuove norme sono state implementate due possibilità:

- Impostando specifici automatismi sull'anagrafica del cliente.
- Indicando i riferimenti del protocollo direttamente sul corpo della fattura.

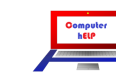

### Automatismi sull'anagrafica del cliente

Come di consueto è possibile far gestire l'incombenza direttamente a VisualGest semplicemente indicando i riferimenti della dichiarazione d'intento sui nuovi campi specifici dell'anagrafica del cliente come dall'immagine che segue:

| dice                         | 6.1960                         | - M                | Duplic        | a. ∏ Non pi <u>ù</u> u | itilizzato       |                       | Non reside       | ente          |              |             |       |          |
|------------------------------|--------------------------------|--------------------|---------------|------------------------|------------------|-----------------------|------------------|---------------|--------------|-------------|-------|----------|
| agione soci                  | iale                           |                    |               | Denominazi             | one / Nome - cog | nome                  |                  |               |              |             |       |          |
| BERTANO                      | CARLETTO                       |                    | -             | BERTAN                 | CARLETTO         |                       |                  |               |              |             |       | _        |
|                              |                                |                    |               |                        |                  |                       |                  |               |              |             |       | _        |
|                              |                                |                    |               |                        |                  |                       |                  |               |              |             |       |          |
|                              |                                |                    | _             |                        |                  |                       |                  |               |              |             |       |          |
| Indirizz                     | zo Pagamento                   | Scon               | i Y           | Provvigioni            | Automatismi      |                       |                  |               |              |             |       |          |
| IVA                          |                                |                    |               |                        |                  |                       |                  |               |              |             |       |          |
| Tipo                         | C Normale C So                 | orp. 🕩 Eser        | te            | Codice 8               | Non In           | np. ART 8 (dich. int) |                  |               |              |             |       |          |
| Fatturazion                  | 10                             |                    |               |                        |                  |                       |                  |               |              |             |       |          |
| - Spedizion                  | ne a mezzo                     | io.                | Coduction     | 0                      | -                |                       |                  |               |              |             |       |          |
| Millier                      | inte (• Destinatal             | 10                 | Cod. Vettore  |                        | _                |                       |                  |               |              |             |       |          |
| Var                          | r. Dest.                       | DT                 | Raggr. tattur | e da DDT x destin.     |                  | Compatta              | tatture da DDT   |               |              |             |       |          |
|                              | Haggrup. e                     | fletti             | Aggiorna pre  | ezzi pers.             |                  | I Invio fattura       | a via E-Mail     |               |              | E SUPEC     |       |          |
| Distinue                     |                                |                    |               |                        |                  | Dens vit ensents      | 0                |               | Caus.mod. CU |             |       |          |
| Dichiarazi                   | ione intento protocollo e data | 08060120341234567- | 000001        |                        |                  |                       | 3 1              | 2022          |              |             |       |          |
|                              |                                | 0                  | -             |                        |                  |                       |                  |               |              |             |       |          |
| Codice x                     | contabilità                    | U                  | •             |                        |                  |                       |                  |               |              | Cassa prev. |       |          |
| Contabilità                  |                                |                    |               |                        |                  |                       |                  |               |              |             |       |          |
| <ul> <li>Attività</li> </ul> | C Passività                    |                    |               | <b>∀</b> In            | Elenco           | Privato               | □ Docur          | nento riepil. |              |             |       |          |
|                              |                                | 0                  |               |                        |                  |                       |                  |               |              |             |       |          |
| C/Partita.                   | contabile                      | 0                  | -             |                        |                  |                       | □ Senza          | fattura       |              |             |       |          |
|                              | 5 C-10                         |                    |               | Cod univoco uff        | cia              |                       | Cod doctinatorio | 00000         | 10 Beer      | imo ficonlo |       |          |
| Personal                     | tisica Split                   | -ayment (IVA P.A.) |               | Cou. univoco uli       | 00               |                       | Cou. desinalano  | loogood       | NO Reg       | ime liscale | -     | <u> </u> |
| Campo alf                    | fanumerico                     |                    |               |                        |                  |                       |                  |               |              |             |       |          |
|                              |                                |                    |               |                        |                  |                       |                  |               |              |             |       | _        |
| e                            |                                |                    |               |                        |                  |                       |                  |               |              |             | Righe | note     |
|                              |                                |                    |               |                        |                  |                       |                  |               |              |             |       |          |
|                              |                                |                    |               |                        |                  |                       |                  |               |              |             |       |          |
|                              | 1                              |                    |               |                        |                  |                       |                  |               |              |             |       |          |
|                              |                                |                    |               |                        |                  |                       |                  |               |              |             |       |          |
|                              |                                |                    |               |                        |                  |                       |                  | Nuovo         |              |             |       |          |
|                              | Codice                         | Dati integrativi   |               | Conferma               | Bimuc            | vi                    | Uscita           | Clier         | nte Clien    | te 2 Formi  | itore |          |
| P.d.C.                       |                                |                    |               |                        | Lannac           |                       |                  | Citer         |              |             |       |          |
| <u>P</u> .d.C.               |                                |                    | -             |                        |                  |                       |                  |               |              |             |       |          |

Nella scheda "Automatismi" della maschera di "Introduzione anagrafiche" sono stati predisposti 4 nuovi campi: il primo per l'indicazione del **numero** di protocollo della dichiarazione d'intento (composto da una prima parte di 17 cifre ed una seconda parte di 6 cifre, che rappresenta il progressivo, separata dalla prima dal segno "-" o dal segno "/"), gli altri 3 per l'indicazione del giorno, mese e anno della **data** della ricevuta telematica rilasciata dall'Agenzia delle Entrate.

In fase di creazione del file XML, in presenza di importi "Esenti" con la **natura** del **codice esenzione** valorizzato con "**N3.5**", viene automaticamente compilato il blocco <AltriDatiGestionali> con i dati indicati negli automatismi dell'anagrafica del cliente.

Per esempio, nell'immagine a lato, il codice esenzione che attiva la compilazione del blocco <AltriDatiGestionali> è il n. 8.

Emettendo una fattura con importi con il Tipo IVA "E" e il Codice Esenzione "8" nella creazione del file XML saranno compilati anche i blocchi <AltriDatiGestionali> con i dati indicati negli automatismi dell'anagrafica del cliente.

| od. | Descrizione                   | Natura | Escl. liq. | Escl. bollo             |
|-----|-------------------------------|--------|------------|-------------------------|
| 1   | art.1 c.10 legge 244/07       | N2.2 💌 |            |                         |
| 2   | Non Sogg. Art. 2              | N2.2 💌 |            |                         |
| 3   |                               |        |            |                         |
| 4   | Escluso art. 74c              | N2.2 💌 |            | $\checkmark$            |
| 5   | Escluso art. 5 (Prestaz.occ.) | NO 💌   |            |                         |
| 6   | ART 124 D.L 34/2020 (COVID)   | N4 💌   |            |                         |
| 7   | N/Imp. Art. 7                 | NOT    |            |                         |
| 8   | Non Imp. ART 8 (dich. int)    | N3.5 💌 |            |                         |
| 9   | Esente ART.9                  |        |            |                         |
| 10  | Esente ART.10                 | N4 💌   |            |                         |
| 11  |                               |        |            |                         |
| 12  | Art. 22 L.67/87               | N2.2 💌 |            |                         |
| 13  | Escl. art.13                  | N2.2 💌 |            |                         |
| 14  |                               |        |            |                         |
| 15  | Escluso Art.15                | N1 -   |            |                         |
| 16  |                               |        |            |                         |
| 17  | N/Imp.Art.17 c.6 (Rev.Ch)     | N6.6 🗸 |            | $\overline{\mathbf{v}}$ |
| 18  | Fuori C.IVA (Tassa Conc.Gov.) | N0 -   |            |                         |
| 19  | Fuori C.IVA (Rit. Acconto)    | NO 💌   |            |                         |
| 20  | Fuori C.IVA (Arrot.in fatt.)  | N2.2 💌 |            |                         |

Note\_VisualGest\_38\_del\_10\_01\_2022.doc

### Indicazione dei riferimenti del protocollo direttamente sul corpo della fattura

Nel caso di emissione *una tantum* di fatture con dichiarazione d'intento oppure per l'emissione di fatture riferite a più dichiarazioni d'intento, i riferimenti del protocollo e della data possono essere indicati direttamente nel corpo della fattura. Per fare ciò è sufficiente compilare prima degli articoli una riga con il codice jolly "INTENTO" e con gli estremi del protocollo nella descrizione, separati da virgola "," come nell'esempio riportato nella seguente immagine:

|                             | Fattura                                                      | ▼ TD24                                                       |                                                                                           |                                                                                                    |                  |                                               |                                                                       |                                                                  |                             |                    |                      |
|-----------------------------|--------------------------------------------------------------|--------------------------------------------------------------|-------------------------------------------------------------------------------------------|----------------------------------------------------------------------------------------------------|------------------|-----------------------------------------------|-----------------------------------------------------------------------|------------------------------------------------------------------|-----------------------------|--------------------|----------------------|
| sumento                     |                                                              | - The second                                                 | -                                                                                         |                                                                                                    |                  | -                                             |                                                                       |                                                                  |                             |                    |                      |
| D                           | Fattura N.                                                   | 1                                                            | Pagata                                                                                    | Cod. anagrafica                                                                                                    | 6.196            | 0                                             | - 0 D                                                                 |                                                                  |                             | <i>#</i>           | - Righe              |
|                             | Autofattura                                                  |                                                              |                                                                                           |                                                                                                    |                  |                                               |                                                                       |                                                                  |                             |                    |                      |
| a                           | 9 1                                                          | 2022 Data IVA                                                |                                                                                           | -<br>Rag. sociale                                                                                                    | BER              | TANO CA                                       | RLETTO                                                                |                                                                  |                             | •                  |                      |
|                             | Righe                                                        |                                                              | Modifica scadenze                                                                         |                                                                                                    | Sped.            | a <u>m</u> ezzo/                              | Var. dest.                                                            |                                                                  | Anr                         | nota <u>z</u> ioni |                      |
| Codice                      | Descrizione                                                  |                                                              |                                                                                           |                                                                                                    | UM Tip           | oo Iva                                        | Matricola                                                             | Quantità                                                         | Prezzo                      | Sconto             | Importo              |
|                             | D.d.T. nr. 1 de                                              | 09/01/2022                                                   |                                                                                           |                                                                                                    |                  |                                               |                                                                       |                                                                  |                             |                    |                      |
| INTENTO                     | 080601203412                                                 | 234567-000001,03/01/                                         | 2022                                                                                      |                                                                                                    | E                | 8                                             |                                                                       | 0                                                                | 0                           |                    | 0                    |
| ABC                         | ARTICOLO A                                                   | BC                                                           |                                                                                           |                                                                                                    | E                | 8                                             |                                                                       | 2                                                                | 50,00                       |                    | 100,00               |
| XYZ                         | ARTICOLO X                                                   | YZ                                                           | <u> </u>                                                                                  |                                                                                                    | E                | 8                                             |                                                                       | 1                                                                | 100,00                      |                    | 100,00               |
|                             |                                                              |                                                              |                                                                                           |                                                                                                    |                  |                                               |                                                                       |                                                                  |                             |                    |                      |
| 10.177                      |                                                              | 000                                                          | 00400044                                                                                  |                                                                                                    | 000              | 4.0                                           | A LOAD IN COM                                                         | 20                                                               |                             |                    |                      |
|                             |                                                              |                                                              |                                                                                           |                                                                                                    |                  |                                               |                                                                       |                                                                  |                             |                    | •                    |
|                             |                                                              | Die                                                          |                                                                                           | Ord inter McSeret                                                                                                    |                  |                                               |                                                                       |                                                                  |                             |                    | •                    |
|                             |                                                              | Rit a                                                        | cc. Cassa prev                                                                            | Cred. impos. % Scont                                                                                                    |                  | Acc                                           | conto Traspo                                                          | rto Im <u>b</u> a                                                | allo                        |                    | ie                   |
| Te                          | Date Merce                                                   | Rit a                                                        | cc. Cassa prev<br>0 0 0                                                                   | Cred. impos. % Scont                                                                                                    | ile              | Acc                                           | conto Traspo<br>0<br>Imponibile                                       | rto Im <u>b</u> i                                                | allo                        |                    | ie<br>TOTAL          |
| To                          | otale Merce<br>200.00                                        | Rit.er                                                       | cc. Cassa prev<br>0 0 0<br>Spese Bolli<br>2.00                                            | Cred. impos. % Sconto<br>0 0<br>Non Imponit<br>202                                                                                                    | ile              | Acc                                           | conto Traspo<br>0<br>Imponibile<br>0                                  | rto imigi                                                        | allo<br>Imposta<br>0        | Var                | ie<br>TOTAI<br>202,1 |
| Te                          | otole Merce<br>200.00<br>Opzioni Riga                        | Rit a<br>Netto Merce<br>200.00                               | cc. Cassa prev<br>0 0 0<br>Spese Bolli<br>2.00                                            | Cred. impos. % Sconto<br>0 0<br>Non Imponit<br>202                                                                                                    | ile<br>00<br>Opz | Acco<br>0                                     | conto Traspo<br>0<br>Imponibile<br>0                                  | rto Imbi                                                         | allo<br>Imposta<br>0        |                    | ie<br>TOTAL<br>202,0 |
| To                          | 200.00<br>Opzioni Riga<br>Inserisci                          | Rit. er<br>Netto Merce<br>200.00<br>Copia                    | cc. Cassa prev<br>0 0 0<br>Spese Bolli<br>2.00<br>Stoglia yalor                           | Cred. impos. % Sconto<br>0 0<br>Non Imponit<br>202                                                                                                    | ile<br>OD<br>F   | Acc<br>0                                      | conto Traspo<br>0<br>Imponibile<br>0<br>rro                           | rto Imbu<br>0<br>Opzioni Xml                                     | allo<br>Imposta<br>0        |                    | ie<br>TOTAL<br>202.0 |
| To<br>Coglice<br>Partitario | 200.00<br>Opzioni Riga<br>Inserisci                          | Rit. e<br>Netto Merce<br>200.00<br>Copia Inco<br>Ieglia Cejo | cc. Cassa prev<br>0 0 0<br>Spese Bolli<br>2.00<br>Stoglia yelor<br>cola Importa dati      | Cred. impos. % Sconto<br>0 0<br>Non Imponit<br>202<br>ri                                                                                                    | ille<br>00<br>F  | Acc<br>0<br>cioni stan<br>Valuta Eu<br>Stampo | conto Traspo<br>Dimponibile<br>rro<br>a C Video                       | to Imgr<br>Opzioni Xml<br>& Nessuna<br>C Crea e invis f          | allo<br>Imposta<br>0        | Var<br>0           | ie<br>TOTAL<br>202.0 |
| To<br>Coglice<br>Partitario | 200.00<br>Opzioni Riga<br>Inserici<br>Elmine                 | Rit. a<br>Netto Merce<br>200.00<br>Capia Inco<br>Inglia Cajo | cc. Cassa prev<br>0 0 0<br>Spese Bolli<br>2.00<br>cola Stoglia yelor<br>cola Importa dati | Cred. impos. % Scontc<br>0 0<br>Non Imponit<br>202<br>ri                                                                                                    | ile<br>00 Opz    | Acc<br>0<br>cioni star<br>Valuta Eu<br>Stampo | conto Traspo<br>Imponibile<br>impa<br>rro<br>a C Video<br>a M C Video | to Imbr<br>Dopzioni Xml<br>C Crea<br>C Crea e invia f            | allo<br>Imposta<br>0<br>PEC |                    | ie<br>TOTAL<br>202.0 |
| Tc<br>Cogice<br>Eartitario  | otale Merce<br>20000<br>Opzioni Riga<br>Inserisci<br>Elimina | Rit a<br>Netto Merce<br>200.00<br>Copia Inco<br>Taglia Colo  | cc. Cassa prev<br>0 0 0<br>Spese Bolli<br>2.00<br>Stoglia valor<br>Importa des            | Cred. impos. % Sconto<br>0 0<br>Non Imponit<br>202<br>ri<br>i<br>202<br>ri<br>202<br>ri<br>202<br>202<br>ri<br>202<br>ri<br>20<br>ri<br>20<br>ri<br>20<br>ri<br>2 | ile<br>00<br>7   | Acc<br>0<br>cioni stam<br>Valuta Eu<br>Stampo | conto Traspo<br>0<br>Imponibile<br>rro<br>a C Video<br>a c S          | to Imb<br>Opzioni Xml<br>© Nessuna<br>© Crea<br>© Crea e invia f | allo<br>Imposta<br>©<br>EC  | Var<br>0           | ie<br>TOTAL<br>202.0 |

In fase di creazione del file XML, incontrando il codice jolly "INTENTO", il programma memorizza i valori della descrizione indicati prima e dopo la virgola e in presenza di successivi importi "Esenti" con la **natura** del **codice esenzione** valorizzato con "**N3.5**", compila anche il blocco <AltriDatiGestionali> con i dati appena memorizzati.

### Gestione di due o più dichiarazioni d'intento nella stessa fattura

Per gestire più dichiarazioni d'intento nella stessa fattura è quindi possibile agire in due modi:

- 1. Indicandone una sugli automatismi dell'anagrafica del cliente e le altre sul corpo della fattura.
- 2. Indicando i vari protocolli sul corpo della fattura.

Nel primo caso per le prime righe della fattura con importi "Esenti" con la **natura** del **codice esenzione** valorizzato con "**N3.5**", sarà automaticamente compilato il blocco <AltriDatiGestionali> con i dati indicati negli automatismi dell'anagrafica del cliente finché il programma non incontra la riga con il codice

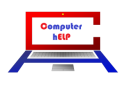

jolly "INTENTO" dopo la quale gli importi "Esenti" con la **natura** del **codice esenzione** valorizzato con "**N3.5**", sarà compilato anche il blocco <AltriDatiGestionali> con i dati prelevati dalla descrizione della riga.

| infoddzione latture Dri | Fathura                                                                                                    |                                                                                                    |                                                                                                    |                                                                                                    |                                                                                                    |                                                          |
|-------------------------|----------------------------------------------------------------------------------------------------|----------------------------------------------------------------------------------------------------|----------------------------------------------------------------------------------------------------|----------------------------------------------------------------------------------------------------|----------------------------------------------------------------------------------------------------|----------------------------------------------------------|
| locumento               |                                                                                                    |                                                                                                    |                                                                                                    | _                                                                                                    |                                                                                                    |                                                          |
| ipo                     | Fattura N. 1 Pagata                                                                                                    | Cod. anagrafica.                                                                                                    | 6.1960                                                                                                    | - 0 D                                                                                                    | <i>6</i> 4                                                                                                    | - Righe                                                  |
|                         | ☐ Autofattura                                                                                                    |                                                                                                    |                                                                                                    |                                                                                                    |                                                                                                    |                                                          |
| lata                    | 9 1 2022 Data IVA                                                                                                    | Bag sociale                                                                                                    | BERTANO CARLETTO                                                                                                    |                                                                                                    | •                                                                                                    |                                                          |
|                         | Righe Modifica scaden                                                                                                   | nze                                                                                                    | Sped. a mezzo/Var. dest.                                                                                                    | Ý                                                                                                    | Annotazioni                                                                                                    |                                                          |
| Codice                  | Descrizione                                                                                                    |                                                                                                    | UM Tipo Iva Matri                                                                                                    | icola Quantità                                                                                                    | Prezzo Sconto                                                                                                    | Importo                                                  |
|                         | D.d.T. nr. 1 del 09/01/2022                                                                                             |                                                                                                    |                                                                                                    |                                                                                                    |                                                                                                    |                                                          |
| ABC                     | ARTICOLO ABC                                                                                                    |                                                                                                    | E 8                                                                                                    | 2                                                                                                    | 2 50,00                                                                                                    | 100,00                                                   |
| XYZ                     | ARTICOLO XYZ                                                                                                    |                                                                                                    | E 8                                                                                                    | 1                                                                                                    | 100,00                                                                                                    | 100,00                                                   |
| INTENTO                 | 12345678901234567-000001,07/01/2022                                                                                     |                                                                                                    | E 8                                                                                                    | 0                                                                                                    | 0 0                                                                                                    | (                                                        |
| 222                     | ARTICOLO 222                                                                                                    |                                                                                                    | E 8                                                                                                    | 1                                                                                                    | 200,00                                                                                                    | 200,00                                                   |
|                         |                                                                                                    | $\$                                                                                                    |                                                                                                    |                                                                                                    |                                                                                                    |                                                          |
|                         |                                                                                                    | Queste righe verran                                                                                                    | no compilato con i d                                                                                                    | lati dagli automaticmi v                                                                                                    | dell'energefice de                                                                                                    | d alianta                                                |
|                         |                                                                                                    | Queste righe verran                                                                                                    | no compilate con i d                                                                                                    | lati degli automatismi (                                                                                                    | dell'anagrafica de                                                                                                    | el cliente                                               |
|                         |                                                                                                    | Queste righe verran                                                                                                    | no compilate con i d                                                                                                    | lati degli automatismi o                                                                                                    | dell'anagrafica de                                                                                                    | el cliente                                               |
|                         |                                                                                                    | Queste righe verran                                                                                                    | no compilate con i d<br>mnilata con i dati de                                                                                             | lati degli automatismi o<br>Illa riga con codice "IN                                                                                                    | dell'anagrafica de<br>TENTO"                                                                                                    | el cliente                                               |
| a 6                     |                                                                                                    | Queste righe verran<br>Questa riga verrà co                                                                                                | no compilate con i d<br>mpilata con i dati de                                                                                             | lati degli automatismi d<br>ella riga con codice "IN                                                                                                    | dell'anagrafica de<br>TENTO"                                                                                                    | el cliente                                               |
| 1<br>1<br>1             |                                                                                                    | Queste righe verran<br>Questa riga verrà co                                                                                                | no compilate con i d<br>mpilata con i dati de                                                                                             | lati degli automatismi (<br>ella riga con codice "IN                                                                                                    | dell'anagrafica de<br>TENTO"                                                                                                    | el cliente                                               |
| 1                       |                                                                                                    | Queste righe verran<br>Questa riga verrà co                                                                                                | no compilate con i d<br>mpilata con i dati de                                                                                             | lati degli automatismi (<br>ella riga con codice "IN                                                                                                    | dell'anagrafica de<br>TENTO"                                                                                                    | el cliente                                               |
| 1.6                     | Rit ecc. Cesse p                                                                                                    | Queste righe verran<br>Questa riga verrà co                                                                                                | no compilate con i d<br>mpilata con i dati de                                                                                             | lati degli automatismi (<br>ella riga con codice "IN<br>Trasporto in                                                                                                    | dell'anagrafica de<br>TENTO"                                                                                                    | el cliente                                               |
| 1.6                     | Rit.acc. Cassap                                                                                                    | Queste righe verran<br>Questa riga verrà co<br>Cred impos. % Sco<br>etti                                                                   | no compilate con i d<br>mpilata con i dati de<br>no Acconto                                                                               | lati degli automatismi (<br>ella riga con codice "IN<br>Tresporto integrationality<br>operation                                                                           | dell'anagrafica de<br>TENTO"<br>Rallo Va                                                                                                    | el cliente                                               |
| 2                       | Rit acc. Cassa p<br>0<br>0<br>0<br>0<br>0<br>0<br>0<br>0<br>0<br>0<br>0<br>0<br>0<br>0<br>0<br>0<br>0<br>0<br>0         | Queste righe verran<br>Questa riga verrà co<br>orev Cred. impos. % Scor<br>Bolli Non Impo<br>40 40                                         | no compilate con i d<br>mpilata con i dati de<br>no Acconto<br>10<br>1200                                                                 | lati degli automatismi (<br>ella riga con codice "IN<br>Trasporto Info<br>ponible                                                                                         | dell'anagrafica de<br>TENTO"<br><sup>2010</sup> Vo<br>Imposta                                                                                                    | el cliente<br><sup>irie</sup>                            |
| •                       | Pit acc. Cassa p<br>Otole Merce Spese E<br>400.00 400.00 2                                                              | Queste righe verran<br>Questa riga verrà co<br>orev Cred impos. % Scor<br>Bolli Non Impor<br>2.00 40                                       | no compilate con i d<br>mpilata con i dati de<br>no Acconto<br>publie Im<br>2000 Opzioni stampa                                           | lati degli automatismi (<br>ella riga con codice "IN"<br>ella riga con codice "IN"<br>ella riga con codice "IN"<br>ella riga con codice "IN"<br>ella riga con codice "IN" | dell'anagrafica de<br>TENTO"<br><sup>gallo</sup> va<br>Imposta<br>0                                                                                                    | el cliente<br>rie<br>TOT                                 |
| ra 6                    | Pit acc. Cassa p<br>Cotele Merce Netto Merce Spese E<br>400,00 400,00 2<br>Opzioni Riga<br>Inserisci Copia Incolla Stor | Queste righe verran<br>Questa riga verrà co<br>orev Cred. impos. % Scor<br>© 0 0 0<br>Bolli Non Impor<br>200 40                            | no compilate con i d<br>mpilata con i dati de<br>no Acconto<br>pibile Irr<br>2200<br>Opzioni stampa<br>Valute Euro                        | lati degli automatismi (<br>ella riga con codice "IN<br>la riga con codice "IN<br>ponibile<br>opzioni Xml<br>opzioni Xml                                                  | dell'anagrafica de<br>TENTO"<br>20110 Va<br>20110 Va<br>20110<br>Va<br>20110<br>Va<br>20110<br>Va<br>20110<br>Va<br>2010 | el cliente<br><sup>urie</sup><br>TO'                     |
| a 6                     | Pit acc. Cassa p<br>Otele Merce Netto Merce Spese F<br>400,00 400,00 2<br>Oprioni Riga<br>Inserisci Copia Incolla Stor  | Queste righe verran<br>Questa riga verrà co<br>orev Cred impos. % Scor<br>Bolli Non Impor<br>200 40<br>glia galori                         | no compilate con i d<br>mpilata con i dati de<br>no Acconto<br>10<br>10<br>10<br>10<br>10<br>10<br>10<br>10<br>10<br>10<br>10<br>10<br>10 | lati degli automatismi (<br>ella riga con codice "IN"<br>Trasporto Imb<br>ponibile<br>Opzioni Xml<br>C Video                                                              | dell'anagrafica de<br>TENTO"<br>20110 Va<br>20110 Va<br>2010             | e <mark>l cliente</mark><br>rie<br>TOT<br>40             |
| Cogice                  | Pit. acc. Cassa p<br>O<br>O<br>O<br>O<br>O<br>O<br>O<br>O<br>O<br>O<br>O<br>O<br>O                                      | Queste righe verran<br>Questa riga verrà co<br>orev Cred. Impos. % Scor<br>Bolli Non Impor<br>200 40<br>glia gelori<br>porta deli Conterma | no compilate con i d<br>mpilata con i dati de<br>no Acconto<br>p<br>noble Im<br>1200 Opzioni stampa<br>Valuta Euro<br>Stampa              | lati degli automatismi (<br>ella riga con codice "IN"<br>ponibile<br>Opzioni Xml<br>C Video<br>Video                                                                      | dell'anagrafica de<br>TENTO"<br>collo Va<br>lo<br>Imposta<br>ec                                                                                                    | el cliente<br>urie<br>TOT<br>4(                          |
| cogice<br>Paritario     | Pit acc. Cassa p<br>0<br>0<br>0<br>0<br>0<br>0<br>0<br>0<br>0<br>0<br>0<br>0<br>0                                       | Queste righe verran<br>Questa riga verrà co<br>crev Cred. Impos. % Scor<br>Bolli Non Impor<br>200 40<br>glia yelori<br>porte dati 0        | no compilate con i d<br>mpilata con i dati de<br>no Acconto<br>p<br>notile Im<br>12.00<br>Opzioni stampa<br>Valuta Euro                   | lati degli automatismi (<br>ella riga con codice "IN"<br>ponibile<br>Opzioni Xml<br>Nessuna<br>C Video<br>C Crea e invia                                                  | dell'anagrafica de<br>TENTO"<br>2010 Va<br>Imposta<br>PEC                                                                                                    | e <mark>l cliente</mark><br><sup>urie</sup><br>TOT<br>41 |

In alternativa (caso nr. 2) i riferimenti dei protocolli vanno indicati compilando specifiche righe con il codice jolly "INTENTO", prima delle righe relative a ciascun protocollo:

| ocumento                                                                                             | Fattura                                                                          | ▼ TD24                                                                    | •                                                                                                    |                                                                                             |            |                                         |                                                                                      |                                                                                                    |                                                          |                                    |                            |
|----------------------------------------------------------------------------------------------------|----------------------------------------------------------------------------------|---------------------------------------------------------------------------|----------------------------------------------------------------------------------------------------|---------------------------------------------------------------------------------------------|------------|-----------------------------------------|--------------------------------------------------------------------------------------|----------------------------------------------------------------------------------------------------|----------------------------------------------------------|------------------------------------|----------------------------|
| 00                                                                                                   | Fattura N.                                                                       | 1 •                                                                       | Pagata Cod. anagra                                                                                                    | afica                                                                                       | 6.1960     | _                                       | • 0D                                                                                 |                                                                                                    |                                                          | <b>A</b>                           | - Righe                    |
|                                                                                                    | ☐ Autofattura                                                                    |                                                                           |                                                                                                    |                                                                                             |            |                                         |                                                                                      |                                                                                                    |                                                          |                                    |                            |
| ita                                                                                                  | 9 1 2                                                                            | Data IVA                                                                  | Rag. sociale                                                                                                    | e                                                                                           | BERTA      | ANO CAF                                 | RLETTO                                                                               |                                                                                                    |                                                          | •                                  |                            |
|                                                                                                    | Righe                                                                            | 1                                                                         | Modifica scadenze                                                                                                    | s                                                                                           | Sped. a    | <u>m</u> ezzo/V                         | 'ar. dest.                                                                           | 7                                                                                                    | Ann                                                      | iota <u>z</u> ioni                 |                            |
| Codice                                                                                               | Descrizione                                                                      |                                                                           |                                                                                                    | UM                                                                                          | / Tipo     | lva                                     | Matricola                                                                            | Quantità                                                                                                    | Prezzo                                                   | Sconto                             | Import                     |
|                                                                                                    | D.d.T. nr. 1 del 0                                                               | 9/01/2022                                                                 |                                                                                                    |                                                                                             |            |                                         |                                                                                      |                                                                                                    |                                                          |                                    |                            |
| INTENTO                                                                                              | 08060120341234                                                                   | 567-000001,03/01/202                                                      | 22 DATI DELLA PRIMA DIO                                                                                                    | CHIARAZIONE                                                                                 | E          | 8                                       |                                                                                      | 0                                                                                                    | 0                                                        |                                    |                            |
| ABC                                                                                                  | ARTICOLO ABC                                                                     | 1                                                                         |                                                                                                    |                                                                                             | E          | 8                                       |                                                                                      | 2                                                                                                    | 50,00                                                    |                                    | 100,0                      |
| XYZ                                                                                                  | ARTICOLO XYZ                                                                     |                                                                           |                                                                                                    |                                                                                             | E          | 8                                       |                                                                                      | 1                                                                                                    | 100,00                                                   |                                    | 100,0                      |
| INTENTO                                                                                              | 12345678901234                                                                   | 567-000001,07/01/202                                                      | 22 DATI DELLA SECONDA DIC                                                                                                    | HIARAZIONE                                                                                  | E          | 8                                       |                                                                                      | 0                                                                                                    | 0                                                        |                                    |                            |
|                                                                                                    |                                                                                  |                                                                           |                                                                                                    |                                                                                             | Е          | 8                                       |                                                                                      | 1                                                                                                    | 50,00                                                    |                                    | 50,0                       |
| 222                                                                                                  | ARTICOLO 222                                                                     |                                                                           |                                                                                                    |                                                                                             | -          | 0                                       |                                                                                      | 1                                                                                                    | 100.00                                                   |                                    | 100 (                      |
| 222<br>333                                                                                           | ARTICOLO 333                                                                     | 1                                                                         | queste righe                                                                                                    | e verranno c                                                                                | com        | <sup>8</sup><br>pilat                   | e con i dati d                                                                       | della prim                                                                                                    | a dich                                                   | iarazio                            | ne                         |
| 222<br>333<br>9                                                                                      | ARTICOLO 333                                                                     |                                                                           | queste righe<br>queste righe                                                                                                    | e verranno c<br>e verranno c                                                                | com        | ø<br>pilat<br>pilat                     | e con i dati d<br>e con i dati d                                                     | della prim<br>della seco                                                                                                    | a dich<br>nda di                                         | iarazio<br>chiaraz                 | ne                         |
| 222<br>333<br>9                                                                                      | ARTICOLO 333                                                                     | - Rit acc.                                                                | queste righe<br>queste righe                                                                                                    | e verranno c<br>e verranno c<br>mpos. % Sconto                                              | com        | pilat                                   | e con i dati d<br>e con i dati d<br>onto Trasport                                    | della prim<br>della seco                                                                                                    | a dich<br>nda di                                         | iarazio<br>chiaraz                 | ne<br>zone                 |
| 222<br>333<br>9                                                                                      | ARTICOLO 333                                                                     | Rit acc.                                                                  | queste righe<br>queste righe<br>Cassa prev Cred. ii                                                                                        | e verranno c<br>e verranno c<br>mpos. % Sconto<br>0                                         | com        | pilat                                   | e con i dati d<br>e con i dati d<br>onto Trasport<br>0                               | della prim<br>della secon                                                                                                    | a dich<br>nda di                                         | iarazio<br>chiaraz                 | ne<br>zone                 |
| 222<br>333<br>9<br>Tot                                                                               | ARTICOLO 333                                                                     | Fit.acc.<br>0<br>Netto Merce                                              | queste righe<br>queste righe<br>Cassa prev Cred. i<br>Spese Bolli                                                                          | e verranno c<br>e verranno c<br>mpos. % Sconto<br>0<br>0<br>Non Imponibile                  | com        | pilat                                   | e con i dati d<br>e con i dati d<br>onto Trasport<br>Imponibile                      | della prim<br>della secon                                                                                                    | a dich<br>nda di                                         | iarazio<br>chiaraz                 | ne<br>cone                 |
| 222<br>333<br>9<br>Tot                                                                               | ARTICOLO 333                                                                     | Fit.acc.<br>0<br>Netto Merce<br>350.00                                    | queste righe<br>queste righe<br>Cassa prev Cred. ir<br>Spese Bolli<br>2.00                                                                 | e verranno c<br>e verranno c<br>mpos. % Sconto<br>0 [0<br>Non Imponibile<br>356.00          | com        | pilat                                   | e con i dati c<br>e con i dati c<br>onto Tresport<br>Imponibile                      | della prim<br>della secon                                                                                                    | a dich<br>nda di<br>sllo                                 | iarazio<br>chiaraz<br>4.00         | ne<br>cone                 |
| 222<br>333<br>9<br>Tot                                                                               | ARTICOLO 222<br>ARTICOLO 333                                                     | Fit.acc.<br>0<br>Netto Merce<br>350.00                                    | queste righe<br>queste righe<br>Cassa prev Cred i<br>Spese Bolli<br>2.00                                                                   | e verranno c<br>e verranno c<br>mpos. % Sconto<br>0 0<br>Non Imponibile<br>356.00           |            | pilat<br>pilat<br>Acco<br>0             | e con i dati c<br>e con i dati c<br>onto Trasport<br>Imponibile                      | della prim                                                                                                    | a dich<br>nda di<br><sup>Imposta</sup>                   | iarazio<br>chiaraz<br>4.00         | ne<br>cone                 |
| 222<br>333<br>9<br>Tot<br>Cogice                                                                     | ARTICOLO 222<br>ARTICOLO 333<br>ale Merce<br>350.00<br>Opzioni Riga<br>Inserisci | Fit.acc.<br>0<br>Netto Merce<br>350.00<br>Copia                           | queste righe<br>queste righe<br>Cassa prev Cred i<br>Spese Bolli<br>2.00<br>Stoglia <u>valori</u>                                          | e verranno c<br>e verranno c<br>mpos. % Sconto<br>0 0<br>Non Imponibile<br>356.00           |            | pilat<br>pilat<br>Acco<br>0<br>oni stam | e con i dati c<br>e con i dati c<br>onto Trasport<br>Imponibile<br>o<br>c Video      | della prim                                                                                                    | a dich<br>nda di<br>allo                                 | iarazio<br>chiaraz<br>4.00         | ne<br>cone                 |
| 9<br>Codice<br>Earthario                                                                             | ARTICOLO 222<br>ARTICOLO 333                                                     | Fit.acc.<br>0<br>Netto Merce<br>350.00<br>Copie Incolle<br>Inglie Cajcole | queste righe<br>queste righe<br>Queste righe<br>Cassa prev Cred in<br>Spese Bolli<br>2.00<br>Stoglia valori<br>Importa dati                | e verranno c<br>e verranno c<br>mpos. % Sconto<br>0 0<br>Non Imponibile<br>356.00           | com<br>com | B<br>pilat<br>pilat<br>Acco<br>0<br>0   | e con i dati c<br>e con i dati c<br>onto Trasporti<br>Imponibile<br>o<br>c Video     | della prim<br>della secon<br>o Inter<br>Opzioni Xni<br>Corea<br>Corea<br>Corea<br>Corea e invia P                                 | a dich<br>nda di<br>allo<br>mposta<br>0                  | iarazio<br>chiaraz<br>(4.00        | ne<br>cone                 |
| 222<br>333<br>0<br>0<br>0<br>0<br>7<br>0<br>7<br>0<br>7<br>0<br>7<br>0<br>7<br>0<br>7<br>0<br>7<br>0 | ARTICOLO 222<br>ARTICOLO 333                                                     | Rit acc.<br>0<br>Netto Merce<br>350.00<br>Copia Igcolla<br>Inglia Ca[cola | queste righe<br>queste righe<br>Queste righe<br>Cassa prev Cred. i<br>Spese Bolli<br>2.00<br>Stoglia <u>velori</u><br>Import <u>a</u> deti | e verranno c<br>e verranno c<br>mpos. % Sconto<br>0<br>Non Imponibile<br>356.00<br>Qonferma |            | pilat                                   | e con i dati c<br>e con i dati c<br>onto Tresport<br>Imponibile<br>o<br>v<br>c Video | della prim<br>della secon<br>o mba<br>0<br>1<br>0<br>0<br>1<br>0<br>1<br>0<br>1<br>0<br>1<br>0<br>1<br>0<br>1<br>0<br>1<br>0<br>1 | a dich<br>nda di<br><sup>allo</sup><br><sup>mposta</sup> | iarazio<br>chiaraz<br>veri<br>4.00 | ne<br>20ne<br>*<br>TO<br>3 |

Note\_VisualGest\_38\_del\_10\_01\_2022.docx

6

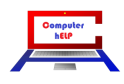

### NUOVE AUTOFATTURE ELETTRONICHE E ABOLIZIONE DELL'ESTEROMETRO

La rivoluzione che dal 1° gennaio 2021 ha interessato il formato delle fatture elettroniche ha previsto anche una serie di nuove tipologie di documenti in alternativa e/o poi in sostituzione dell'**esterometro** ovvero la comunicazione dei dati delle operazioni transfrontaliere, cioè fatture attive e passive verso o provenienti dall'estero.

L'abolizione dell'**esterometro,** inizialmente prevista dal 1° gennaio 2022, è slittata al1° luglio 2022, ma questo non significa che non si possa operare fin da subito con il nuovo sistema.

La comunicazione delle operazioni, in alternativa all'esterometro, va fatta con l'emissione di AUTOFATTURE e la trasmissione al Sistema di Interscambio (SdI) con le stesse modalità di trasmissione delle fatture attive, con i servizi messi a disposizione dall'Agenzia delle Entrate o tramite i portali di supporto (Aruba, TS Digital/Agyo, Digital Hub, ecc.).

Con questa modalità possono essere emesse e trasmesse anche le autofatture per Reverse Charge "interno" permettendo di dematerializzarne la gestione.

### Codici"TipoDocumento"per Autofatture

Tabella riepilogativa dei codici-tipo-documento che interessano le Autofatture

| Codice | Tipo Documento                                                                                           |
|--------|----------------------------------------------------------------------------------------------------|
| TD01   | Autofattura per acquisto da agricoltori esonerati da obblighi iva. <sup>1</sup>                          |
| TD16   | Integrazione fattura Reverse Charge interno                                                              |
| TD17   | Integrazione/autofattura per acquisto SERVIZI dall'estero                                                |
| TD18   | Integrazione per acquisto BENI intracomunitari                                                           |
| TD19   | Integrazione/autofattura per acquisto di beni (ex art. 17, c. 2 DPR 633/72)                              |
| TD20   | Autofattura per regolarizzazione e integrazione delle fatture (art. 6, c. 8, d.lgs. 471/97 o art. 46, c. |
|        | 5, D.L. 331/93)                                                                                          |
| TD21   | Autofattura per splafonamento                                                                            |
| TD22   | Estrazione beni da Deposito IVA                                                                          |
| TD23   | Estrazione beni da Deposito IVA con versamento dell'IVA                                                  |
| TD26   | Autofattura per passaggi interni (ex art. 36 DPR 633/72) <sup>2</sup>                                    |
| TD27   | Fattura per autoconsumo o per cessioni gratuite senza rivalsa                                            |

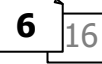

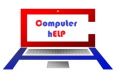

<sup>&</sup>lt;sup>1</sup> Il codice TD01 è lo stesso che si utilizza per le normali fatture di vendita

<sup>&</sup>lt;sup>2</sup> Il codice TD26 è utilizzato anche per la cessione di beni ammortizzabili.

#### Integrazioni sull'anagrafica del Fornitore

Nella creazione del file XML di una autofattura il programma compilerà il blocco relativo al **<CedentePrestatore>**con i dati dell'anagrafica del fornitore mentre compilerà il blocco relativo al **<CessionarioCommittente>** con i dati della Ditta che emette l'autofattura.

Siccome le regole di creazione del file XML della fattura elettronica prevedono l'indicazione obbligatoria del Regime fiscale del **<CedentePrestatore>**(Fornitore) pertanto nella scheda "Automatismi" dell'introduzione anagrafiche è stato implementato il nuovo campo "Regime fiscale" come nell'immagine che segue:

| 17104                          |                       | - 6                | Duplic         | a □ Non più uti    | lizzato             |                    | Non residente     |           |                |                  |      |
|--------------------------------|-----------------------|--------------------|----------------|--------------------|---------------------|--------------------|-------------------|-----------|----------------|------------------|------|
| dice  17.184                   |                       | · _                |                |                    |                     |                    | Tablitesidente    |           |                |                  |      |
| Ragione sociale                |                       |                    |                | Denominazio        | ne / Nome - cogno   | ome                |                   |           |                |                  |      |
| GOOGLE IRELAND L               | IMITED                |                    | -              | GOOGLE IF          | ELAND LIMITED       |                    |                   |           |                |                  |      |
|                                |                       |                    |                |                    |                     |                    |                   |           |                |                  | _    |
|                                |                       |                    |                |                    |                     |                    |                   |           |                |                  | -    |
|                                |                       |                    |                |                    |                     |                    |                   |           |                |                  |      |
| Indirizzo                      | Pagamento             | ) Sci              | onți 👔         | Provvigioni        | <u>A</u> utomatismi |                    |                   |           |                |                  |      |
| NA O N                         |                       |                    |                | a                  | -                   |                    |                   |           |                |                  |      |
| lipo (• Nom                    | nalej OS              | corp. C Er         | ente           | Codice  º          | <u> </u>            |                    |                   |           |                |                  |      |
| Fatturazione                   | -                     |                    |                |                    |                     |                    |                   |           |                |                  |      |
| Spedizione a mezz     Mittente | C Destinate           | rio                | Cod vettore    | 0 -                |                     |                    |                   |           |                |                  |      |
|                                |                       |                    |                | de DDT v destin    |                     | Compette (         | turo de DDT       |           |                |                  |      |
| ⊻ar. Dest.                     | E Baggrup.            | affetti            |                | zzi ners           |                     | E Invio fetture    | via F-Mail        |           | E Supec        |                  |      |
|                                | noggrup. (            | [                  | , Aggiorna pre | ee polo.           | -                   | a maio idilure     | 0                 |           | E BUILD        |                  |      |
| Dichiaraz. Art. 8              |                       |                    |                |                    |                     | Perc. rit. acconto |                   | Caus.     | mod. CU        |                  |      |
| Dichiarazione inter            | ito protocollo e data |                    |                |                    |                     |                    |                   |           |                |                  |      |
| Codice x contabilit            | à                     | 0                  | •              |                    |                     |                    |                   |           | 🗖 Cassa prev   | V.               |      |
| Contabilità                    |                       |                    |                |                    |                     |                    |                   |           |                |                  |      |
| C Attività                     | Passività             |                    |                | 🔽 In E             | lenco               | Privato            | Document          | o riepil. |                |                  |      |
| C/Partita contabile            |                       | 62.50              | ▼ SE           | RVIZI WEB          |                     |                    | 🗆 Senza fatt      | ira.      |                |                  |      |
| Persona fisica                 | 🗆 Split               | Payment (IVA P.A.) |                | Cod. univoco uffic | io                  |                    | Cod. destinatario | KRRH6B9   | Regime fiscale | RF01             | ٠    |
| Campo alfanumeric              | 0                     |                    |                |                    |                     |                    |                   |           |                |                  |      |
| compe anonene                  | ~                     | 1                  |                |                    |                     |                    |                   |           |                |                  |      |
| e                              |                       |                    |                |                    |                     |                    |                   |           |                | Rig <u>h</u> e r | note |
|                                |                       |                    |                |                    |                     |                    |                   |           |                |                  |      |
|                                |                       |                    |                |                    |                     |                    |                   |           |                |                  |      |
|                                |                       |                    |                |                    |                     |                    |                   |           |                |                  |      |
|                                |                       |                    |                |                    |                     |                    |                   |           |                |                  |      |
|                                |                       |                    |                |                    |                     |                    |                   | - Nuovo   |                |                  |      |
|                                |                       |                    |                |                    |                     |                    |                   | 140000    |                |                  |      |
| E.d.C.                         | Cogice                | Dați integrativi   |                | <u>C</u> onferma   | Bimuov              | i j                | Įscita.           | Cliente   | Cliente 2 E    | ornitore         |      |
| Ed.C.                          | Codice                | Dați integrativi   | _              | Conferma           | Bimuov              | i j                | Iscita            | Cliente   | Cliente 2 E    | ornitore         |      |

La casella di riepilogo di questo nuovo campo prevede le stesse scelte già in uso per il Regime fiscale dell'Anagrafica ditta:

| RF01        | Ordinario                                                                                                    |
|-------------|----------------------------------------------------------------------------------------------------|
| RF02        | Contribuenti minimi (art.1, c.96-117, L. 244/07)                                                              |
| RF04        | Agricoltura e attività connesse e pesca (artt.34 e 34-bis, DPR 633/72)                                        |
| RF05        | Vendita sali e tabacchi (art.74, c.1, DPR. 633/72)                                                            |
| RF06        | Commercio fiammiferi (art.74, c.1, DPR 633/72)                                                                |
| RF07        | Editoria (art.74, c.1, DPR 633/72)                                                                            |
| RF08        | Gestione servizi telefonia (art.74, c.1, DPR 633/72)                                                          |
| RF09        | Rivendita documenti di trasporto pubblico e di sosta (art.74, c.1, DPR 633/72)                                |
| <b>RF10</b> | Intrattenimenti, giochi e altre attività di cui alla tariffa allegata al DPR 640/72 (art.74, c.6, DPR 633/72) |
| <b>RF11</b> | Agenzie viaggi e turismo (art.74-ter, DPR 633/72)                                                             |
| RF12        | Agriturismo (art.5, c.2, L. 413/91)                                                                           |
| RF13        | Vendite a domicilio (art.25-bis, c.6, DPR 600/73)                                                             |
| <b>RF14</b> | Rivendita beni usati, oggetti d'arte, d'antiquariato o da collezione (art.36, DL 41/95)                       |
| RF15        | Agenzie di vendite all'asta di oggetti d'arte, antiquariato o da collezione (art.40-bis, DL 41/95)            |
| <b>RF16</b> | IVA per cassa P.A. (art.6, c.5, DPR 633/72)                                                                   |
| RF17        | IVA per cassa (art. 32-bis, DL 83/2012)                                                                       |
| <b>RF18</b> | Altro                                                                                                    |
| <b>RF19</b> | Regime forfettario (art.1, c.54-89, L. 190/2014)                                                              |

È intuitivo che per un'autofattura per acquisto da agricoltori esonerati da obblighi IVA (TD01), il regime fiscale sia RF04 (Agricoltura e attività connesse e pesca)e che per l'autofattura per integrazione fattura Reverse Charge interno (TD16) lo stesso sia desumibile sul file xml della fattura del fornitore, mentre per le autofatture per acquisto di beni o servizi dall'estero, il regime fiscale dei fornitori non italiani è ininfluente ma dovendo obbligatoriamente indicare un codice, in mancanza di indicazioni da parte dell'Agenzia delle Entrate è indifferente indicare RF01 (Ordinario) o RF18 (Altro).

Inoltre è necessario che nell'anagrafica del fornitore sia compilato anche il campo del "Codice destinatario".

Logicamente per creare correttamente il file XML, l'anagrafica del fornitore deve contenere anche la "Denominazione", l'indirizzo, il "CAP" di 5 numeri (integrare eventualmente con degli zeri), la "Provincia" e il "Prefisso" della Partita IVA (che vale anche come codice della "Nazione" espresso secondo lo standard ISO 3166-1 alpha-2 code). Inoltre per i fornitori CEE è necessario indicare correttamente la Partita IVA comunitaria mentre per gli altri fornitori stranieri indicare come Partita IVA un testo qualsiasi purché valorizzato.

#### **Come emettere Autofatture**

Per emettere autofatture, nella maschera di introduzione delle fatture è stata implementata la casella di controllo "Autofattura" la cui selezione permette di scegliere ed emettere solo documenti con la tipologia specifica per le autofatture, come nell'immagine che segue:

| Documento     | Fattura    | •        | TD01 = Autofattura                                                                                                    |
|---------------|------------|----------|----------------------------------------------------------------------------------------------------|
| Tipo          | Fattura N. | 1        | TD01 = Autofatura<br>TD16 = Integrazione fattura reverse charge interno<br>TD17 = Integrazione/autofattura per acquisto servizi dall'estero<br>TD18 = Integrazione per acquisto di beni intracomunitari<br>TD18 = Integrazione per acquisto di beni virte di beni virte 17 a el DDD 522/22 |
| Data.         | 9 1        | 2022     | TD29 = Integrazione autoreauto en una per acquisio on beni ex arc.17 c.c. DPR 55372<br>TD20 = Autofattura per regolarizzazione e integrazione delle fatture (ex art.6 c.8 d.lgs. 471/97 o art.46 c.5 D.L. 331/93<br>TD21 = Autofattura per solicionamento                                  |
| Causale mag.  | 0 -        |          | TD22 = Estrazione beni da Deposito IVA<br>TD23 = Estrazione beni da Deposito IVA con versamento dell'IVA                                                                                                    |
| Pagamento     | 0          |          | TD26 = Autofattura per passaggi interni (ex art.36 DPR 633/72)<br>TD27 = Fattura per autoconsumo o per cessioni gratuite senza rivalsa                                                                                                    |
| Agente        | 0 🗾        |          | P. IV/YOUU. IISCAIR 0000/10000/11/0000                                                                                                    |
| Causale cont. | 0 🗸        |          | Agenzia/ABI/CAB                                                                                                    |
|               | 0          | <b>•</b> | Noto anagrafica                                                                                                    |

In considerazione del fatto che è utilizzata l'introduzione fatture per generare il file XML della fattura elettronica non è assolutamente necessario compilare i campi della "Causale magazzino" e del "Pagamento". Mentre, se è in uso la Contabilità, per creare correttamente il movimento contabile dell'autofattura, indicare sul campo "Causale contabilità" il codice della causale contabile per la registrazione dell'autofattura e come contropartita contabile il fornitore stesso per tutte le autofatture CEE o Estero o Reverse Charge.

| Introduzione fatture D | itta: 11 = COMPUTER HELP 9/1/2022 |                                        |                     |                                 |     |                |          |                 |           |          |        |            | - 0     | ×      |
|------------------------|-----------------------------------|----------------------------------------|---------------------|---------------------------------|-----|----------------|----------|-----------------|-----------|----------|--------|------------|---------|--------|
| Documento              | Fattura                           | ▼ TD17                                 | -                   |                                 | _   |                |          |                 |           |          |        |            |         |        |
| Tipo                   | Fattura N.                        | 1 .                                    | - Pagata            | Cod. anagrafica                 | 17  | .184           |          | •               | 19,80 A   |          |        | <b>#</b> 5 | + Right | e      |
|                        | I Autofattura.                    |                                        |                     |                                 |     |                |          |                 |           |          |        |            |         |        |
| Data                   | 9 1 2022                          | Data IVA                               |                     | Rag. sociale                    | G   | OOGLE          | E IRELAI | ND LIMITED      | )         |          |        | •          |         |        |
| Causale mag.           | 0 • NON CC                        | OMPILARE                               |                     | Rag. sociale 2                  |     |                |          |                 | OW STREET |          |        |            |         |        |
| Pagamento              | 0 🗾 NON CC                        | MPILARE                                |                     | CAP-Città-Prov.                 | 00  | 000 D          | UBLIN    | SE BARR<br>4 IE | UW STREET |          |        |            |         |        |
| Agente                 | 0 🔹                               |                                        |                     | P. IVA/Cod. fiscale             | 63  | 88047          | V/       |                 |           |          |        |            |         |        |
| Causale cont.          | 26 INDIC                          | ARE LA SPECIFICA Co<br>nd.xAcq.CEE     | AUSALE CONTABILE    | Banca/Gruppo<br>Agenzia/ABI/CAB |     |                |          |                 |           |          |        |            |         | lo     |
| S/C Part. cont.        | 17.184 ING                        | ICARE LO STESSO C<br>OOGLE IRELAND LIM | ODICE DEL FORNITORE | Note anagrafica.                |     |                |          |                 |           |          |        |            |         |        |
|                        | Rig <u>h</u> e                    | 1                                      | Modifica scadenze   | ) (                             | Spe | ed. a <u>m</u> | ezzo∕Va  | r. dest.        | Ύ         |          | Ann    | otazioni   |         |        |
| Codice                 | Descrizione                       |                                        |                     |                                 | UMI | Tipo           | lva      | Matrico         | la        | Quantità | Prezzo | Sconto     | Impo    | orto 🗅 |
|                        | INTEGRAZIONE PE                   | R ACQUISTO S                           | ERVIZI DALL'ESTE    | RO                              | 1   | N              | 22       |                 |           | 1        | 100,00 |            | 100,    | ,00    |
| •                      | DOCUMENTO N. 12                   | 3456 DEL 05/01                         | /2022               |                                 | 1   | N              | 22       |                 |           |          | 0      |            |         | 0      |

Note\_VisualGest\_38\_del\_10\_01\_2022.docx

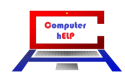

## NUOVO CODICE "2R4GT08" attribuito all'ufficio tributario di SAN MARINO

Dal 1° ottobre 2021, per le cessioni di beni effettuate nei confronti dei clienti di San Marino la fattura (nonché la nota di variazione) può essere emessa, su base volontaria, in formato elettronico utilizzando il Sistema di Interscambio.

In particolare, è stato esteso l'obbligo di fatturazione elettronica ai rapporti di scambio con San Marino, prevedendo un periodo transitorio - dal 1° ottobre 2021 al 30 giugno 2022 - durante il quale le fatture elettroniche potranno essere emesse su base volontaria. Dal 1° luglio 2022, gli operatori economici saranno, invece, tenuti a emettere le fatture esclusivamente in formato elettronico, salvo specifiche deroghe. Con l'emissione della fattura elettronica sarà escluso l'obbligo della comunicazione delle operazioni transfrontaliere (esterometro).

Riguardo alle cessioni di beni verso San Marino, soggette al regime di non imponibilità IVA, le fatture emesse in formato elettronico devono riportare:

- nel campo "identificativo fiscale" (Partita IVA) il codice operatore economico del cessionario sammarinese (composto da cinque numeri preceduti dal prefisso SM);
- nel campo "natura" del codice IVA il codice "N3.3" ("non imponibili cessioni verso San Marino");
- nel campo "codice destinatario", il codice "2R4GTO8" attribuito all'Ufficio tributario di San Marino, il quale è, infatti, accreditato come nodo attestato al Sistema di Interscambio. (Attenzione che il 6° carattere non è ZERO ma "O" di Otranto).

Le fatture elettroniche in esame sono, quindi, trasmesse dal SdI all'Ufficio tributario di San Marino, il quale:

- verifica il regolare assolvimento dell'imposta sull'importazione;
- convalida la regolarità della fattura;
- comunica l'esito del controllo al competente Ufficio dell'Agenzia delle Entrate attraverso apposito canale telematico.

L'operatore economico italiano visualizza telematicamente l'esito del controllo effettuato dall'Ufficio tributario di San Marino attraverso un apposito canale telematico messo a disposizione dall'Agenzia delle Entrate.

È il caso di osservare che, nella disciplina in vigore fino al 30 settembre 2021, la fattura poteva essere emessa in formato cartaceo, secondo le modalità previste dall'art. 2 e ss. del D.M. 24 dicembre 1993, ma anche in formato elettronico, riportando, oltre all'identificativo fiscale del cessionario sammarinese e il codice natura "N3.3" ("non imponibili - cessioni verso San Marino"). Come codice destinatario, tuttavia, diversamente dalla nuova disciplina, doveva essere usato quello convenzionale per le operazioni transfrontaliere ("XXXXXXX").

Peraltro, l'utilizzo del formato elettronico, idoneo ad escludere l'obbligo di riportare l'operazione nell'esterometro", non evitava l'emissione in formato cartaceo delle ulteriori copie della fattura previste dall'art. 1 del D,M. 24 dicembre 1993.

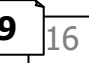

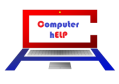

## ALTRE VARIAZIONI E/O IMPLEMENTAZIONI CHE INTERESSANO:

## ... I DDT/VENDITA AL DETTAGLIO (SCONTRINI)

## Stampa CODICELOTTERIA su scontrino del registratore di cassa

E' stata aggiunta la possibilità di inserire il codice lotteria nella finestra di dialogo per la stampa dello scontrino.

Con l'inserimento di un "codice lotteria" il "Tipo pagamento" viene automaticamente impostato con l'opzione "CARTA CRED."

| Cod. lotteria     |            |
|-------------------|------------|
| -Tipo pagamento   |            |
| C SUBTOTALE       | C ASSEGNO  |
| C CARTA CRED.     | · CONTANTE |
| Tot. scontrino    | 200,00     |
| Contante          | 200,00     |
| Resto             | 0          |
| [ <u>S</u> tampa] | Annulla    |

## Aumento del n. di TIPI di DdT

Il n. di tipi di DdT è passato da 6 a 8.

| <u><u> </u></u> | nerale    |         | Rjghe introduzi                | one                      |                              |
|-----------------|-----------|---------|--------------------------------|--------------------------|------------------------------|
| Tipo Ultimo nr. | Nr. copie | Fattura | Causale magazzino              | Codice anagrafica<br>17. | Num. attive                  |
| I 0             | 1         |         | RESO A FORNITORE               | 100.                     | с                            |
| # 0             | 1         |         |                                | 6.                       | C                            |
| P 0             | 1         |         |                                | 100. 💌                   | с                            |
| TO              | 1         |         | 0 💌                            | 0 💌                      | с                            |
| A 0             | 1         |         |                                | 0 💌                      | с                            |
| 0               | 1         |         | 0 💌                            | 0                        | С                            |
| 0               | 1         |         | 0 💌                            | 0 💌                      | С                            |
| Porto           |           | Asp     | petto dei beni                 | C Mittente               | a mezzo<br>• (• Destinatario |
| Codice          |           |         | <u>C</u> onferma <u>U</u> scit | a                        |                              |

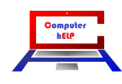

## ... LA FATTURAZIONE

### Descrizione del pagamento nel file XML della fattura elettronica

Nella creazione del file XML della fattura elettronica, vista la flessibilità del campo <CodicePagamento> riporta la descrizione del ora pagamento come nelle fatture cartacee.

In questo modo sarà più chiaro anche per i Clienti leggere la descrizione

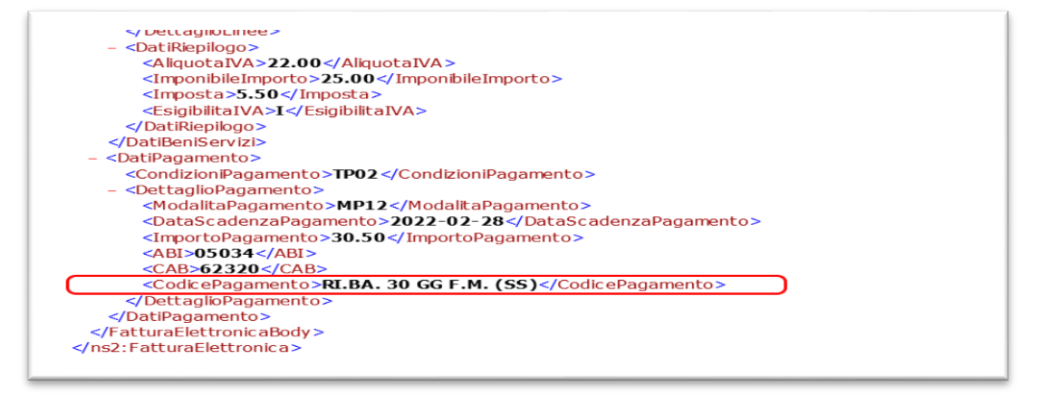

completa del pagamento mentre prima il file riportava sinteticamente solo il tipo pagamento.

### Creazione del numero della fattura seguito dall'anno

Nella creazione del file XML della fattura elettronica, per l'elemento <Numero>, è ora possibile aggiungere un trattino seguito dall'anno. Questa variazione è necessaria soprattutto per chi emette fatture a soggetti esteri la cui gestione delle numerazioni delle fatture richiede questa struttura.

Per abilitare questa funzionalità, è necessario, accedere alla scheda "Generali" della maschera "Automatismi fatture/note d'accredito" (raggiungibile dal menu gestionale con la scelta Utilità -> Automatismi -> Fatture/note d'accredito) e selezionare la casella di controllo "Aggiungi anno a numero nell'XML". (vedi immagine a lato).

| 3. Automatismi fatture/note d'accredito                       |                                         |              |                      |                     | - 🗆                  | ×                   |
|---------------------------------------------------------------|-----------------------------------------|--------------|----------------------|---------------------|----------------------|---------------------|
| <u>G</u> enerali                                              | Righe introduzione                      |              | C <u>o</u> ntabilità | <u> </u>            | Cassa previdenziale  |                     |
| Tipo Ultimonr. Copie Cau. mag. fat.                           | Cau. mag. note cr.                      | TD fat.      |                      | Codice anagrafica   | Numer<br>Fat.        | attive<br>NdA<br>(∙ |
| VENDITA<br>S 0 1 1 -                                          | RESO CLIENTI                            |              |                      |                     | с                    | c                   |
| P 0 1 VENDITA                                                 | 0 -                                     |              | • •                  | 0 💌                 | с                    | с                   |
|                                                               | 2 💌                                     | TD01         | ▼ TD04 ▼             | 6. 💌                | с                    | c                   |
|                                                               | RESO CLIENTI                            |              | • •                  | 0 💌                 | с                    | c                   |
|                                                               | 0 -                                     |              | • •                  | 0 💌                 | с                    | c                   |
| Porto A                                                       | spetto dei beni Come da D<br>nagrafiche | escrizione   | Creazi               | one XML predefinita | TD FdD TD24          | •                   |
| Spedizione a mezzo<br>C Mittente C Destinatario Listino clier | nti 1 Tipo IVA clienti N                | Paq. clienti | 1 VA DEFIN           | IRE 🗌 Agg           | jiungi anno a numero | nell×ML             |
|                                                               |                                         |              |                      |                     |                      |                     |
| Codice Cor                                                    | iferma <u>U</u> scita                   |              |                      |                     |                      |                     |
|                                                               |                                         |              |                      |                     |                      |                     |

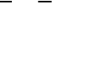

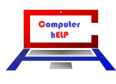

N.38 del 10 gennaio 2022

### Percorso di creazione file XML fatture elettroniche B2G (a Enti PA)

Nel caso in cui nel campo per l'indicazione del percorso di creazione del file XML delle fatture elettroniche a Enti della Pubblica Amministrazione (B2G) non sia indicato alcun percorso, il programma crea ora i file XML per questo tipo di fatture nello stesso percorso delle fatture elettroniche a privati e ditte.

Si ricorda che VisualGest considera "Enti PA" le anagrafiche nelle quali è valorizzato il campo "Cod. univoco ufficio" nella scheda "Automatismi".

| Generale       Integrazioni fattura elettronica         Regime fiscale       RF01       Prov. uff. reg. impr.         Numero REA       306508       Capitale sociale         Socio unico       Image: Stato liquidazione       Image: Stato liquidazione         Percorso file XML<br>fatture elettroniche       C:\Gestione\FattureElettroniche\         Percorso file XML fatture<br>elettroniche B2G       Image: Stato liquidazione         Indirizzo PEC Sdl       Image: Stato Size         Nome       Image: Stato Size         Causale libera 1       Ove dovuto, contributo SIAE per D.L. N.68 del 9/4/2003, incluso nel prezzo         Causale libera 2       Image: Stato Size         Causale libera 3       Image: Stato Size         Causale libera 4       Image: Stato Size         Causale libera 5       Image: Stato Size         Causale libera 6       Image: Stato Size         Causale libera 7       Image: Stato Size         Causale libera 8       Image: Stato Size         Causale libera 10       Image: Stato Size         Percoso dich. at. 8       Image: Stato Size                                                                                                    | 🖏 Anagrafica ditta                                                                                                    |                                                    | - 🗆 X                                                                     |
|----------------------------------------------------------------------------------------------------|----------------------------------------------------------------------------------------------------|----------------------------------------------------|---------------------------------------------------------------------------|
| Regime fiscale       RF01       Prov. uff. reg. impr.       PD         Numero REA       306508       Capitale sociale       0         Socio unico       Stato liquidazione       IN       IN         Percorso file XML<br>fatture elettroniche       C:\Gestione\FattureElettroniche\       IN       IN         Percorso file XML fatture<br>elettroniche B2G       C:\Gestione\FattureElettroniche\       IN       IN         Indirizzo PEC Sdl       Indirizzo PEC Sdl       Indirizzo PEC Sdl       Indirizzo PEC Sdl       Indirizzo PEC Sdl         Nome       Indirizzo PEC Sdl       Indirizzo PEC Sdl       Indirizzo PEC Sdl       Indirizzo PEC Sdl         Cognome       Indirizzo PEC Sdl       Indirizzo PEC Sdl       Indirizzo PEC Sdl       Indirizzo PEC Sdl         Causale libera 1       Ove dovuto, contributo SIAE per D.L. N.68 del 9/4/2003, incluso nel prezzo       Causale libera 2       Indirizzo PEC Sdl       Indirizzo PEC Sdl         Causale libera 3       Indirizzo PEC Sdl       Indirizzo PEC Sdl       Indirizzo PEC | Genera                                                                                                    | ale                                                | Integrazioni fattura elettronica                                          |
| Percorso file XML<br>fatture elettroniche       C:\Gestione\FattureElettroniche\<br>Percorso file XML fatture         Percorso file XML fatture                                                                                                    | Regime fiscale<br>Numero REA<br>Sociounico                                                                                                    | RF01  306508                                       | Prov. uff. reg. impr. PD<br>Capitale sociale 0<br>Stato liquidazione LN 💌 |
| Indirizzo PEC Sdl                                                                                                    | Percorso file XML<br>fatture elettroniche<br>Percorso file XML fatture<br>elettroniche B2G                                                                                                    | C:\Gestione\FattureElettronich                     | /                                                                         |
|                                                                                                    | Indirizzo PEC Sdl<br>Nome<br>Cognome<br>Codice fiscale intermediario<br>Causale libera 1<br>Causale libera 2<br>Causale libera 3<br>Causale libera 4<br>Causale libera 5<br>Causale libera 5<br>Causale libera 6<br>Causale libera 7<br>Causale libera 8<br>Causale libera 9<br>Causale libera 10<br>Prefisso dich. art. 8 | 01879020517<br>0 ve dovuto, contributo SIAE pr<br> | er D.L. N.68 del 9/4/2003, incluso nel prezzo                             |

### Automatismo "Tipo documento" fatture da DdT

Nella fatturazione da DdT è ora possibile "Tipo automatizzare il documento" che viene proposto nella maschera di selezione dei DDT da fatturare. L'opzione è rivolta a chi utilizza i DdT per inserire interventi tecnici e/o prestazioni e quindi emettendo fatture o parcelle da pseudo-DdT, il tipo documento non deve essere TD24 ma TD01 o TD06.

| <u>u</u> enerali                                                                                                    |                                                                                                    | Righe introduzione                                                                                                    | Ĭ                                                                                           | C <u>o</u> r | ntabilità           | [                                                                              | Cassa                       | n previdenziale                              |                                      |
|----------------------------------------------------------------------------------------------------|----------------------------------------------------------------------------------------------------|----------------------------------------------------------------------------------------------------|---------------------------------------------------------------------------------------------|--------------|---------------------|--------------------------------------------------------------------------------|-----------------------------|----------------------------------------------|--------------------------------------|
| po Ultimo nr. Copie                                                                                                    | Cau. mag. fat.                                                                                                    | Cau. mag. note cr.<br>2 💌                                                                                                    | TD fat.                                                                                     | TD NO        |                     | Codice anag                                                                    | grafica<br>💌                | Numer.<br>Fat.                               | attive<br>NdA<br>(€                  |
| 1     1       0     5       0     4       0     4       0     4       0     4       0     4       0     4       0     4       0     4       0     4       0     4       0     4       0     4       0     4       0     4       0     4       0     4       0     4       0     4       0     4       0     4       0     4       0     4       0     4       0     4       0     4       0     4       0     4       0     4       0     4       0     4       0     4       0     4       0     4       0     4       0     4       0     4       0     4       0     4       0     4       0     4       0     4       0     4       0     4       0 <td>1     Image: Content of the second second seco</td> <td>2<br/>0<br/>0<br/>1<br/>999999<br/>1 1<br/>10<br/>1<br/>10<br/>1<br/>10<br/>1<br/>10<br/>1<br/>2<br/>7<br/>10<br/>1<br/>1<br/>10<br/>1<br/>1<br/>1<br/>1<br/>1<br/>1<br/>1<br/>1<br/>1<br/>1<br/>1<br/>1<br/>1</td> <td>TD01 Primo Ultimo Z 2022 2022 2022 2022 Prima x ogni D.d.T. Tutti Prima Ultimo Ultimo Tutti</td> <td>▼  TD04<br/> ×</td> <td>Creazion DA DEFINIT</td> <td>6.<br/>0<br/>6.<br/>0<br/>0<br/>0<br/>0<br/>0<br/>0<br/>0<br/>0<br/>0<br/>0<br/>0<br/>0<br/>0</td> <td>v<br/>v<br/>v<br/>finita<br/>TD</td> <td>C     C     C     C     C     C     FdD TD24</td> <td>•<br/>c<br/>c<br/>c<br/>c<br/>r<br/>mellXM</td> | 1     Image: Content of the second second seco | 2<br>0<br>0<br>1<br>999999<br>1 1<br>10<br>1<br>10<br>1<br>10<br>1<br>10<br>1<br>2<br>7<br>10<br>1<br>1<br>10<br>1<br>1<br>10<br>1<br>1<br>10<br>1<br>1<br>10<br>1<br>1<br>10<br>1<br>1<br>10<br>1<br>1<br>10<br>1<br>1<br>10<br>1<br>1<br>10<br>1<br>1<br>10<br>1<br>1<br>10<br>1<br>1<br>10<br>1<br>1<br>10<br>1<br>1<br>10<br>1<br>1<br>10<br>1<br>1<br>10<br>1<br>1<br>10<br>1<br>1<br>1<br>1<br>1<br>1<br>1<br>1<br>1<br>1<br>1<br>1<br>1 | TD01 Primo Ultimo Z 2022 2022 2022 2022 Prima x ogni D.d.T. Tutti Prima Ultimo Ultimo Tutti | ▼  TD04<br>× | Creazion DA DEFINIT | 6.<br>0<br>6.<br>0<br>0<br>0<br>0<br>0<br>0<br>0<br>0<br>0<br>0<br>0<br>0<br>0 | v<br>v<br>v<br>finita<br>TD | C     C     C     C     C     C     FdD TD24 | •<br>c<br>c<br>c<br>c<br>r<br>mellXM |

#### Note\_VisualGest\_38\_del\_10\_01\_2022.docx

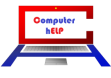

### Sconto in fattura per la cessione del credito d'imposta

Con l'aggiunta di specifici campi sulla maschera di "Introduzione pagamenti" è ora possibile gestire lo sconto in fattura per la cessione del credito d'imposta.

|                          | 10001                                                                                                    |  |
|--------------------------|----------------------------------------------------------------------------------------------------|--|
| Codice                   |                                                                                                    |  |
| Descrizione              |                                                                                                    |  |
| Nr. scadenze             | 1                                                                                                    |  |
|                          | 🗌 Ricevuta bancaria                                                                                         |  |
| Prima scadenza           | Data fattura                                                                                                |  |
|                          | C Fine mese                                                                                                 |  |
| Giorni 1° scadenza       | 0 Giorni altre scadenze 0                                                                                   |  |
| Primo mese scartato      | 0 A giorno/mese successivo 0 0                                                                              |  |
| Secondo mese scartato    | 0 0                                                                                                    |  |
| Spese                    |                                                                                                    |  |
| Trasporto                | Imballo 0 Varie 0                                                                                           |  |
| Valuta                   | 0 •                                                                                                    |  |
| Sconto condiz. RI.BA.    | 0                                                                                                    |  |
| Cod. causale contabile   |                                                                                                    |  |
| S/C partita contabile    | 0                                                                                                    |  |
| Fattura elettronica      |                                                                                                    |  |
| Mod. pagamento           | 0                                                                                                    |  |
| IBAN                     |                                                                                                    |  |
| Beneficiario             |                                                                                                    |  |
| Sconto su totale fattura | ,                                                                                                    |  |
| Percentuale              | 50                                                                                                    |  |
| Causale                  | sconto praticato in applicazione delle previsioni dell'articolo 121 del Decreto-Legge 19 maggio 2020, n. 34 |  |
|                          | convertito con modificazioni dalla L. 17 luglio 2020, n. 77                                                 |  |
|                          |                                                                                                    |  |
| Co <u>d</u> ice          | <u>C</u> onferma <u>B</u> imuovi <u>U</u> scita                                                             |  |

La percentuale indicata nel nuovo campo determinerà l'importo dello sconto e l'importo del pagamento sia per la fattura cartacea che per quella elettronica che per l'eventuale contabilità.

Il testo inserito nel nuovo campo "Causale" genererà in fase di creazione del file XML della fattura elettronica un nuovo campo <Causale> in aggiunta ad eventuali "Causali" già previste con altri automatismi.

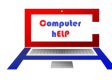

## ... MAGAZZINO:

## Colonna Sconto su Partitari di magazzino x anagrafiche e x articolo

Nella visualizzazione dei partitari di magazzino per anagrafica e per articolo è stata aggiunta la colonna "Sconto".

| Committente                      |                                                            |                              |                           |                        |                    |                  |
|----------------------------------|------------------------------------------------------------|------------------------------|---------------------------|------------------------|--------------------|------------------|
| Nr. Mov. Datz<br>Codice Articolo | a Documento Data<br>Descrizione                            | Doc. Causale<br>Prezzo       | Un Sconto Q.tà Car        | . Q.tà Scar.           | Im porto           |                  |
| 17.30 <b>1</b> 7011 09/0         | 01/2022 1 09/0                                             | 1/2022 1 VENDIT              | TA .                      | 1.00                   | 0.70               |                  |
| 125                              | Articolo 123                                               | 10                           | 0,00                      | 0 1,00                 | 9,70               |                  |
|                                  | COMPUTER HELP<br>Via Jupa Luciosi, 17<br>20437 (ECLO (202) | Partitario magazzino z       | s articolidal 01/01/20    | 021 <b>al</b> 10/01/20 | 022                | Pag. 1           |
|                                  | Codice Articolo<br>Nr. Mov Data Docu                       | Descrizione<br>mento Causale | Prezzo Un                 | Sconto Q.tà            | UM<br>Car. Q.tà Sc | ar. Importo Scar |
|                                  | 123<br>17011 09/01/2022                                    | Articolo 123<br>1 1 VENDITA  | 10,00                     | 3                      | Pz<br>1,0          | 0 9,70           |
|                                  |                                                            |                              | Q.tà prec.<br>Q.tà finale |                        | 0,00 1,0           | 0 9,70           |

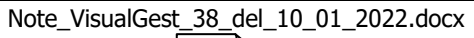

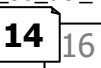

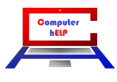

## ... CONTABILITÀ:

### Totale degli imponibili e dell'IVA nell'introduzione di fatture

Nell'introduzione movimenti contabili che interessano l'IVA, vengono ora riportati in basso a destra, prima del totale movimento, i totali dei valori inseriti nelle colonne importo e imposta.

Questa nuova funzionalità è molto comoda per inserire fatture di acquisto con l'imponibile da suddividere tra più costi in modo da operare velocemente gli inevitabili arrotondamenti causati dal calcolo dell'iva su più righe. Nell'immagine che segue, è riportata a titolo esemplificativo l'introduzione di una fattura di acquisto del carburante di un'auto "promiscua" che notoriamente va registrata in 3 righe per rilevare l'indeducibilità dell'80% del costo e del 60% dell'IVA

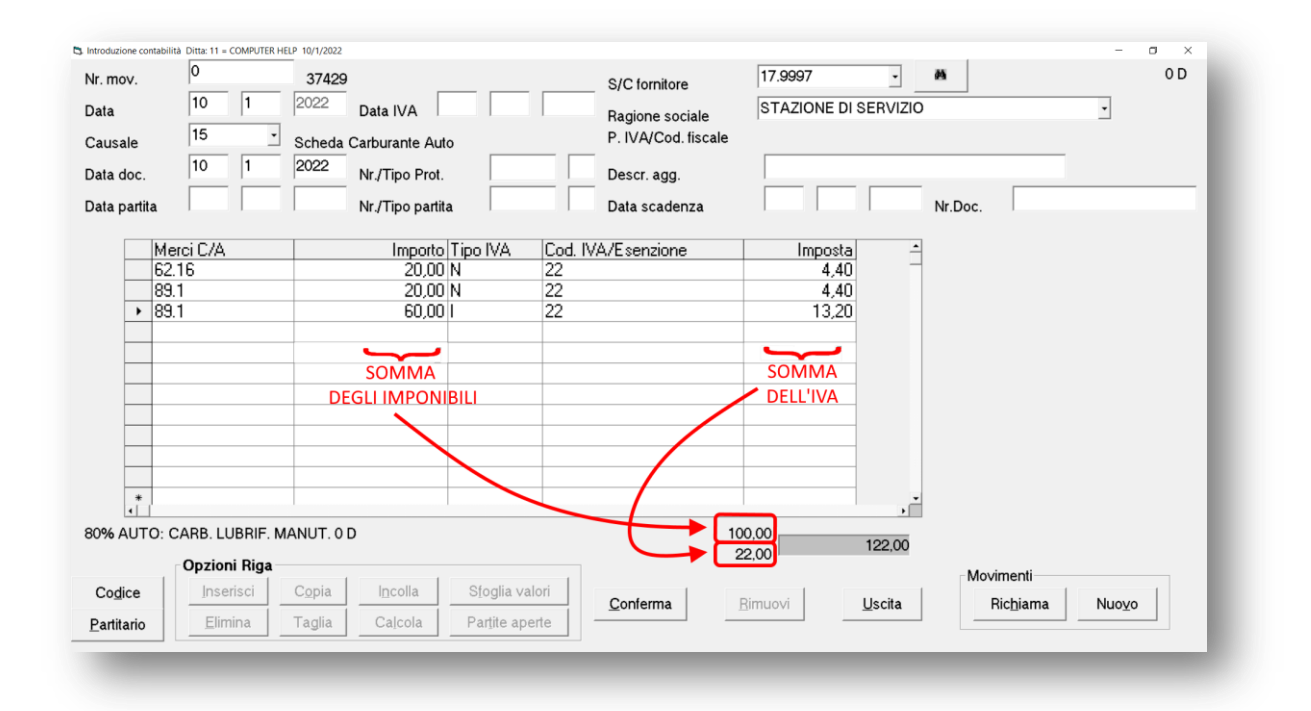

### Verifica che il codice sia un sotto-conto

Nell'introduzione dei movimenti contabili il controllo per verificare che il codice fosse un sotto-conto era attivo solo nel contesto della griglia (vedi 1<sup>ª</sup> immagine nella pagina seguente) mentre ora funziona anche:

- dalla scelta del codice dal Binocolo (vedi 2<sup>ª</sup> immagine nella pagina seguente);
- dal codice proveniente automaticamente dall'anagrafica (vedi 3<sup>ª</sup> immagine nella pagina seguente).

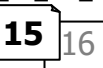

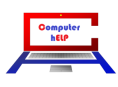

| Introduzione contabilità | Ditta: 11 = C | COMPUTER HELP di Cattelan R | oberto 11/5/2021          |                   |               |
|--------------------------|---------------|-----------------------------|---------------------------|-------------------|---------------|
| Nr. mov.                 | 0             | 39003                       |                           |                   |               |
| Data                     | 11            | 5 2021                      |                           |                   |               |
| Causale                  | 0             |                             |                           |                   |               |
| Data doc.                |               |                             | Nr./Tipo Prot.            |                   | Descr. agg.   |
| Data partita             |               |                             | Nr./Tipo partita          |                   | Data scadenza |
| S/C Dare                 |               | S/C Avere                   | Importo                   | Descr. aggiuntiva |               |
| <b>₽ 88.0</b>            | •             |                             | 0                         |                   |               |
|                          |               | Errore                      | ×                         |                   |               |
|                          |               |                             |                           |                   | <b>_</b>      |
|                          |               |                             | eve essere un sottoconto: |                   |               |
|                          |               |                             | ОК                        |                   |               |
|                          |               |                             |                           |                   |               |

| Nr. mov.                  | 0  |           | 39003                                       |                                     |                                         |                   | 25                              |           |
|---------------------------|----|-----------|---------------------------------------------|-------------------------------------|-----------------------------------------|-------------------|---------------------------------|-----------|
| Data                      | 11 | 5 20      | <ul> <li>Ricerca codici anagrafi</li> </ul> | che                                 |                                         |                   |                                 |           |
| Causale                   | 0  | •         | - Testo da cerca                            | re                                  | ricavi                                  |                   |                                 | 2         |
| Data doc.<br>Data partita |    |           |                                             |                                     | Tipo ricerca<br>• x ragione sociale     | ⊂ x partita IVA   | <ul> <li>Altri campi</li> </ul> |           |
| S/C Dare                  |    | S/C Avere | Codice<br>50.100<br>88.0                    | Ragione s<br>RICAVI NO<br>RICAVI NO | ociale<br>DN CODIFICATI<br>DN TASSABILI | Ragione sociale 2 |                                 | Indirizzo |

| Co | odice 17.9999                                                                                       |                                                                                                    | , M           | Duplica                                                     |
|----|----------------------------------------------------------------------------------------------------|----------------------------------------------------------------------------------------------------|---------------|-------------------------------------------------------------|
| E  | Ragione sociale                                                                                     |                                                                                                    |               |                                                             |
|    |                                                                                                    | MEZZI                                                                                                    |               | •                                                           |
| F  | Indirizzo Pag                                                                                       | gamento Sconți                                                                                           | <u> </u>      | 3                                                           |
|    | Tipo                                                                                                | C Scorp.                                                                                                 | C Esen        | Codic                                                       |
|    | Spedizione a mezzo<br>☞ Mittente<br><u>V</u> ar. Dest.<br>Dichiaraz. Art. 8<br>Codice x contabilità | <ul> <li>C Destinatario</li> <li>Raggrup. DDT</li> <li>Raggrup. effetti</li> <li>□</li> <li>□</li> </ul> | Cod<br>F<br>F | I. vettore<br>Raggr. fatture da DDT<br>Aggiorna prezzi pers |
|    | Contabilità                                                                                         |                                                                                                    |               |                                                             |
|    | C Attività                                                                                          | Passivit 1                                                                                               | ]             | - RICAVI N                                                  |
|    | 🗆 Persona fisica                                                                                    | Split Payment                                                                                            | (IVA P.A.)    |                                                             |
|    | Can                                                                                                 | npo alfanumerico                                                                                         |               |                                                             |
|    |                                                                                                    |                                                                                                    |               |                                                             |

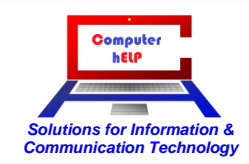

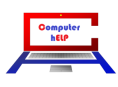